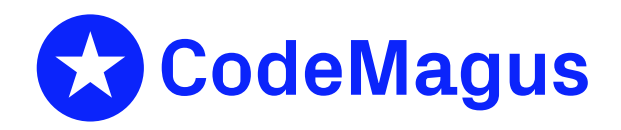

# orkhestra\_admin: Orkhestra: Central Administration Version 1

# CML00121-00

Code Magus Limited (England reg. no. 4024745) Number 6, 69 Woodstock Road Oxford, OX2 6EY, United Kingdom www.codemagus.com Copyright © 2014 by Code Magus Limited All rights reserved

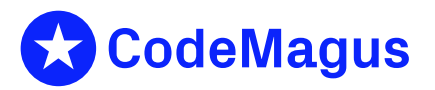

November 7, 2023

# Contents

| 1  | Introduction                                               |     |  |  |  |  |
|----|------------------------------------------------------------|-----|--|--|--|--|
| 2  | Synopsis                                                   |     |  |  |  |  |
| 3  | Orkhestra Central Address<br>Orkhestra Central Credentials |     |  |  |  |  |
| 4  |                                                            |     |  |  |  |  |
| 5  | User Maintenance                                           | 6   |  |  |  |  |
|    | 5.1 List                                                   | 6   |  |  |  |  |
|    | 5.2 Register                                               | 8   |  |  |  |  |
|    | 5.3 Delete                                                 | 9   |  |  |  |  |
|    | 5.4 Reset                                                  | 9   |  |  |  |  |
| 6  | Permissions                                                | 10  |  |  |  |  |
|    | 6.1 User defined permissions                               | 11  |  |  |  |  |
|    | 6.2 Set configuration permissions                          | 12  |  |  |  |  |
|    | 6.3 Delete configuration permissions                       | 13  |  |  |  |  |
| 7  | Configurations                                             | 14  |  |  |  |  |
|    | 7.1 List                                                   | 14  |  |  |  |  |
|    | 7.1.1 Active                                               | 14  |  |  |  |  |
|    | 7.1.2 Details                                              | 15  |  |  |  |  |
|    | 7.2 Add                                                    | 16  |  |  |  |  |
|    | 7.3 Delete                                                 | 17  |  |  |  |  |
| 8  | ORKSTRPR Configurations                                    | 18  |  |  |  |  |
|    | 8.1 List                                                   | 18  |  |  |  |  |
|    | 8.2 Create                                                 | 19  |  |  |  |  |
|    | 8.3 Parse                                                  | 20  |  |  |  |  |
| 9  | Dashboards                                                 | 21  |  |  |  |  |
|    | 9.1 Add                                                    | 21  |  |  |  |  |
|    | 9.2 Delete                                                 | 21  |  |  |  |  |
|    | 9.3 Filtering                                              | 23  |  |  |  |  |
| 10 | Dashboard Source                                           | 24  |  |  |  |  |
|    | 10.1 Upload                                                | 24  |  |  |  |  |
|    | 10.2 Download                                              | 24  |  |  |  |  |
| 11 | Events                                                     | 26  |  |  |  |  |
| _  | 11.1 Log an event                                          | 26  |  |  |  |  |
|    | 11.2 List events                                           | 27  |  |  |  |  |
| 12 | Export 28                                                  |     |  |  |  |  |
| A  | How To                                                     | 30  |  |  |  |  |
| -  |                                                            | - 0 |  |  |  |  |

|   | A.1         | Generi        | ricDashBoard                                                        |    |  |  |
|---|-------------|---------------|---------------------------------------------------------------------|----|--|--|
|   |             | A.1.1         | Exporting the <i>State Machine</i> and the generic <i>DashBoard</i> | 30 |  |  |
|   |             | A.1.2         | export_state_machine.sh                                             | 30 |  |  |
|   |             | A.1.3         | export_state_machine.cmd                                            | 30 |  |  |
|   |             | A.1.4         | Running the Export                                                  | 30 |  |  |
|   |             | A.1.5         | Post export actions                                                 | 32 |  |  |
|   |             | A.1.6         | export_upload_gendb.sh                                              | 32 |  |  |
|   |             | A.1.7         | Execution                                                           | 32 |  |  |
|   | A.2         | Standa        | rd filtered <i>DashBoards</i>                                       | 33 |  |  |
|   |             | A.2.1         | Overview                                                            | 33 |  |  |
|   |             | A.2.2         | Synopsis                                                            | 33 |  |  |
|   |             | A.2.3         | Example                                                             | 33 |  |  |
|   |             | A.2.4         | TermAppISONFT_gen_filters.sh                                        | 35 |  |  |
| B | <b>Orkl</b> | hestra C      | Central SPA back end                                                | 38 |  |  |
|   | <b>B</b> .1 | orksrv        | rr                                                                  | 38 |  |  |
|   |             | <b>B</b> .1.1 | Synopsis                                                            | 38 |  |  |
|   | <b>B</b> .2 | orksrv        | r                                                                   | 39 |  |  |
|   | 2.2         | <b>B</b> .2.1 | Synopsis                                                            | 39 |  |  |
| С | Bibl        | iograph       | Ŋ                                                                   | 41 |  |  |

# **1** Introduction

The program *orkadmin* is a command line tool that interacts with the specified instance of *Orkhestra* Central in order to perform functions such as prime an *Orkhestra* Central, define an initial administrator, administer users and assign permissions, add/delete configurations, add/delete dashboards, launch details, log and view events.

For further information on *Orkhestra* and state machines please refer to orkhestra: Configuration and User Reference Version 1[1]

# 2 Synopsis

```
jan@bruinkop: / software/orkcntrl$ orkadmin --help
Code Magus Limited Orkhestra Central V3: build 2023-10-20-13.39.54
[orkadmin] $Id: orkadmin_help.tex,v 1.7 2023/10/26 11:15:01 janvlok Exp $
Copyright (c) 2009-2021 by Code Magus Limited. All rights reserved.
 [Contact: stephen@codemagus.com].
Usage: orkadmin [OPTION...]
                                        Okhestra central database server host
-h, --central-host=<host or ipaddr>
-p, --central-port=<port>
                                        Okhestra central database server port
-a, --central-admin-user=<user>
                                        Admin user
-A, --central-admin-password=<password> Admin user password
                                        Delete a user, require --user-email
--delete-user
--login-test
                                        Login test, uses --central-admin-user
                                        and --central-admin-password
--list-user
                                        List user(s), optional --user-email
                                        Reset user password - require --user-email
--reset-user
                                        Set user permissions, requires --user-email
--set-permissions
                                        and --permissions
                                        Get user configuration permission, requires
--get-user_conf_perm
                                        --user-email and --configuration-name
                                        Set user configuration permission, requires
--set-user_conf_perm
                                        --user-email,
                                        --configuration-name and --permissions
--delete-user_conf_perm
                                        Delete user configuration permission,
                                        requires --user-email and
                                        --configuration-name
--register-user
                                        Register a user, req --user-email and
                                        --first_name and --last-name
                                        User email (ALL := NULL for --list-user))
--user-email=<email>
--first-name=<name>
                                        User first name
--last-name=<surname>
                                        User last name
--permissions=<single digit>
                                        User permissions
--list-configuration
                                        List configuration(s) optional
                                        --configuration-name
--list-start-up-config
                                        List the ORKSTRPR configuration for a
                                        configuration name
--list-dashboard-index
                                        List the configuration index for a dashboard
```

```
--add-configuration
--start-up-config
--parse-start-up-config
--add-dashboard
--add-dashboard-filter
--delete-configuration
--delete-dashboard
--upload-dashboard
--download-dashboard
--configuration-name=<name>
--configuration-title=<title>
--start-process-host=<host or ipaddr>
--start-process-group=<name>
--start-process-name=<name>
--start-process-config=<file name>
--dashboard-name=<name>
--dashboard-filter-name=<name>
--dashboard-filter-cset=<file name>
--dashboard-title=<title>
--dashboard-source=<filename>
--active
--log-event
--event-originator={orkadmin|<name>}
--event-topic=<topic>
--event-message=<message>
--list-events
--event-age={24|<hours>}
--event-originator-pattern={NULL|<sqlite like pattern>}
--event-format-is-json
--export
--export-prefix=<prefix>
--export-to-conf=<new name>
--export-from-module=<NFT module>
--export-to-module=<NFT module>
--export-from-start-group=<name>
--export-to-start-group=<name>
-v, --verbose
Help options:
```

```
-?, --help
```

```
--usage
```

Add an Orkhestra configuration Create/Update the ORKSTRPR configuration Request an upload and parse of the loaded ORKSTRPR configuration Add an Orkhestra dashboard configuration Add an Orkhestra dashboard filter and save it Delete an Orkhestra configuration Delete an Orkhestra dashboard configuration Upload a orkhestra dashboard source Download a orkhestra dashboard source Configuration name (ALL := NULL for --list-configuration) Configuration title Configuration start process name Configuration start process group Configuration start process name Configuration start process configuration Configuration dashboard name Dashboard filter name Dashboard filter control set file name Configuration dashboard title Dashboard source List all active(running) orkhestras Log an event to the server Event originator Event topic Event message List events, filter --event-age, --event-originator-pattern Event list age filter Event list originator filter Default list format is CSV Export a configuration Prefix for exported script names Exported configuration name Exported from NFT (CVS) module Exported to NFT (CVS) module Exported from start process group name Exported to start process group name Verbose

Show this help message Display brief usage message

# 3 Orkhestra Central Address

The following two options specify the connection details to the Orkhestra central server:

- -h, --central-host Host name or IP ADDRESS for the *Orkhestra* central server.
- -p, --central-port Port number for the *Orkhestra* central server.

If the environment variable ORKHESTRA\_CENTRAL\_LOG is set to <HOST>: <PORT> then it will be used if the host name and port are not given on the command line.

```
For example:
export ORKHESTRA_CENTRAL_LOG=network.codemagus.com:60002
```

# 4 Orkhestra Central Credentials

The following two options specify the credentials for accessing the *Orkhestra* Central server:

- -a, --central-admin-user User ID (Email) with administration rights.
- -A, --central-admin-password User password.

# 5 User Maintenance

All the actions is this section require credentials, see section 4 on page 5.

## 5.1 List

List user(s) details.

Command line options:

- --list-user Request user(s) details to be displayed.
- --user-email=<email>

Optional user ID to list, if not specified all users will be listed.

## **Example:**

List user Some2.Body2@someplace.com:

```
orkadmin
--central-host=${CENTRAL_HOST} --central-port=${CENTRAL_PORT}
--central-admin-user=${ADMIN_ID} --central-admin-password=${ADMIN_PASSWD}
--list-user
--user-email=Some2.Body2@someplace.com
|jq
```

## Response:

{

}

```
"DefaultPermissions": 1,
"Users": [
  {
    "eMail": "Some2.Body2@someplace.com",
    "FirstName": "Some2",
"LastName": "Body2",
    "Secret": "g37JFClFNaD1ucttQlnfM4whi44=",
    "Permissions": 1,
    "Registered": "2021-02-04 10:39:57",
    "LastLogon": "2023-10-23 15:40:52",
    "Configurations": [
         "Name": "NCRATM",
         "Permissions": 2
      },
      {
         "Name": "TermAppISONFT",
         "Permissions": 0
      }
    ]
  }
]
```

Note Some2.Body2@someplace.com can view and monitor all configurations except for the following overrides:

- NCRATM Has full access to this configuration.
- TermAppISONFT Can not monitor this configuration.

See section 6 on page 10 for the documentation on permissions.

## 5.2 Register

Register a new user.

Command line options:

- register-user Request user registration.
- --user-email=<email> User ID to to register.
- --first-name=<name> Users first name..
- --last-name=<surname> Users last name.

### **Example:**

Register a user with ID admin@codemagus.com:

```
orkadmin
    --central-host=${CENTRAL_HOST} --central-port=${CENTRAL_PORT}
    --central-admin-user=${ADMIN_ID} --central-admin-password=${ADMIN_PASSWD}
    --register-user
    --user-email=john@doe.com
    --first-name=john
    --last-name=doe
Response:
```

```
{
   "Result": "Success",
   "User": "john@doe.com",
   "Password": "A35F98C0B31211EBA1A23F1EEBFC4F69"
}
```

## 5.3 Delete

Delete a user.

Command line options:

- --delete-user Request user deletion.
- --user-email=<email> User ID to to delete.

#### **Example:**

Delete user john@doe.com:

```
orkadmin
  --central-host=${CENTRAL_HOST} --central-port=${CENTRAL_PORT}
   --central-admin-user=${ADMIN_ID} --central-admin-password=${ADMIN_PASSWD}
  --delete-user
   --user-email=john@doe.com
   ∣jq
```

#### Response:

```
{
  "Result": "Success",
```

## 5.4 Reset

Reset a user password.

Command line options:

- --reset-user Request user reset.
- --user-email=<email> User ID to reset the password for.

#### **Example:**

Reset the password for user john@doe.com:

```
orkadmin
   --central-host=${CENTRAL_HOST} --central-port=${CENTRAL_PORT}
   --central-admin-user=${ADMIN_ID} --central-admin-password=${ADMIN_PASSWD}
  --reset-user
   --user-email=john@doe.com
   ljq
```

```
{
  "Result": "Success",
  "Response": "A generated password has been emailed to john@doe.com"
}
```

# 6 Permissions

All the actions is this section require credentials, see section 4 on page 5.

User access to *Orkhestra* Central via the WEB is controlled by user permissions. This is a single digit value:

• 0

Only allow the user to see the list of configurations and the dashboards list for a configuration.

• 1

The user can view every thing, but can't submit any commands to *Orkhestra*. or take a leading role.

• 2 to 9

The user has full access. In addition to monitoring the user can control this configuration with the *Orkhestra* commands available.

When a user logs in, the user permissions are set to the defined value for the user. If this value is zero, it will be set to the default user permissions as defined by the *Orkhestra* central database server (section B.2 on page 39).

When a user selects a configuration, the user's configuration permissions table is referenced to check the user has an explicit permission for the configuration selected. If the row exists in the explicit configurations permissions table, then the corresponding value of the permission is used, otherwise the value defined for the user is used. This will mean that flicking from configuration to configuration, the permissions value could change between the various explicit configuration permission values or between an explicit configuration permission value and the defined user permission value.

## 6.1 User defined permissions

Change user defined permissions. Note when a user is registered this value is set to zero.

Command line options:

- --set-permissions Request change of user permissions.
- --user-email=<email> User ID.
- --permissions=<single digit> User permissions in the range 0 to 9.

### **Example:**

Change permissions for user john@doe.com to 2.:

```
$ orkadmin
--central-host=${CENTRAL_HOST} --central-port=${CENTRAL_PORT}
--central-admin-user=${ADMIN_ID} --central-admin-password=${ADMIN_PASSWD}
----set-permissions
--user-email=john@doe.com
--permissions=2
```

```
{"Result": "Success",}
```

## 6.2 Set configuration permissions

Set user permissions for a configuration.

Command line options:

- set-user\_conf\_perm Request setting of a user configuration permissions.
- --user-email=<email> User ID.
- --configuration-name=<name> Name of the configuration.
- --permissions=<single digit> Permissions in the range 0 to 9.

#### **Example:**

Set permissions for user Some2.Body2@someplace.com configuration NCRATM to 2.:

```
$ orkadmin
```

```
--central-admin-user=${ADMIN_USER} --central-admin-password=${ADMIN_PASSWD}
--set-user_conf_perm
--user-email=Some2.Body2@someplace.com
--configuration-name=NCRATM
--permissions=2
```

```
{
   "Result": "Success",
   "User": "Some2.Body2@someplace.com",
   "Message": "Updated user Some2.Body2@someplace.com, configuration NCRATM permissions to 2"
}
```

## 6.3 Delete configuration permissions

Delete user permissions for a configuration.

Command line options:

- delete-user\_conf\_perm Request to delete a user's configuration permissions.
- --user-email=<email> User ID.
- --configuration-name=<name> Name of the configuration.

### **Example:**

Delete permissions for user Some2.Body2@someplace.com configuration NCRATM :

```
$ orkadmin
```

```
--central-admin-user=${ADMIN_USER} --central-admin-password=${ADMIN_PASSWD}
```

```
--delete-user_conf_perm
```

- --user-email=Some2.Body2@someplace.com
- --configuration-name=NCRATM

```
{"Result": "Success"}
```

# 7 Configurations

All the actions in this section, except for list (section 7.1 on page 14) require credentials, see section 4 on page 5.

## 7.1 List

## 7.1.1 Active

This command lists all active, running orkhestra instances registered with *Orkhestra* Central.

Command line options:

- --active
  - List all active, running orkhestras.

## Example:

```
orkadmin
   --central-host=${CENTRAL_HOST} --central-port=${CENTRAL_PORT}
   --active
   2>/dev/null
```

#### 7.1 List

## 7.1.2 Details

List configuration(s) details.

Command line options:

- --list-configuration Request configuration(s) details to be displayed.
- --configuration-name=<name> Optional configuration name to list, if not specified all configurations will be listed.

## Example:

#### List configuration NCRATM:

```
orkadmin
--central-host=${CENTRAL_HOST} --central-port=${CENTRAL_PORT}
--list-configuration
--configuration-name=NCRATM
2>/dev/null
```

```
{
 "Result": "Success",
 "Name": "NCRATM",
 "Title": "NCR ATM NFT",
 "Index": 40,
 "Status": "Registered",
 "PidHost": null,
  "Machine": "ncratm",
 "Group": "ncratm",
 "Host": "cmlqa0.it.nednet.co.za",
 "StartProcessGroup": "NCRATMNFT",
 "StartProcessName": "orkhestra",
 "NextDashbordIndex": 4,
  "Dashboards": [
    {
      "Name": "dbcmd_ncratm",
      "Index": 0,
      "Type": "System",
      "Title": "Totals",
      "SourceTimeStamp": "2021-10-04 11:31:14"
   },
•
•
•
 ]
}
```

## 7.2 Add

## 7.2 Add

Add Orkhestra configuration details.

Command line options:

- --add-configuration Request configuration details to be added.
- --configuration-name=<name> Name of the configuration.
- --configuration-title=<title> Orkhestra configuration title.

## Example:

## Add configuration NCRATM:

orkadmin \

```
--central-host=${CENTRAL_HOST} --central-port=${CENTRAL_PORT}
```

--central-admin-user=\${ADMIN\_USER} --central-admin-password=\${ADMIN\_PASSWORD}

```
--add-configuration
```

```
--configuration-name="NCRATM"
```

```
--configuration-title="NCR ATM NFT"
```

### Response:

{"Result":"Success"}

### 7.3 Delete

## 7.3 Delete

Delete an Orkhestra configuration.

Command line options:

- --delete-configuration Request configuration details to be deleted.
- --configuration-name=<name> Name of the configuration to be deleted.

## **Example:**

#### Delete configuration NCRATM:

```
orkadmin \
    --central-host=${CENTRAL_HOST} --central-port=${CENTRAL_PORT}
    --central-admin-user=${ADMIN_USER} --central-admin-password=${ADMIN_PASSWORD}
    --delete-configuration
    --configuration-name="NCRATM"
```

#### Response:

Submitted

# 8 **ORKSTRPR** Configurations

ORKSTRPR refers to the CML attachments to processes daemon, see **orkhestra\_attproc**: Orkhestra: Attachments to Processes Version 1[2].

Only action create in this section requires credentials, see section 4 on page 5.

## 8.1 List

List the ORKSTRPR startup configuration details.

Command line options:

- --list-start-up-config Request ORKSTRPR startup details to be displayed.
- --configuration-name=<name> Configuration name to list the startup details.

## **Example:**

List configuration NCRATM:

```
orkadmin
   --central-host=${CENTRAL_HOST} --central-port=${CENTRAL_PORT}
   --list-start-up-config \
    --configuration-name=NCRATM
```

## 8.2 Create

Create the ORKSTRPR startup configuration details. If the details exist, they will be updated.

Command line options:

- --start-up-config Request ORKSTRPR configuration to be added.
- --configuration-name=<name> Name of the configuration. If it exists it will be updated.
- --start-process-host=<host/ipaddr> The host name or IPADDRESS this *Orkhestra* configuration runs on.
- --start-process-group=<name> Defines the ORKSTRPR group name.
- --start-process-name=<name>
   Defines the ORKSTRPR process name (to start Orkhestra with this configuration).
- --start-process-config=<file name> Optional, specifies a file that contains the ORKSTRPR startup variables.

## Example:

#### Create/update configuration NCRATM:

```
orkadmin \
    --central-host=${CENTRAL_HOST} --central-port=${CENTRAL_PORT}
    --central-admin-user=${ADMIN_USER} --central-admin-password=${ADMIN_PASSWORD}
    --add-configuration
    --configuration-name="NCRATM"
    --start-process-host=localhost
    --start-process-group=NCRATMNFT
    --start-process-name=orkhestra
    --start-process-config=${SCRIPTS}/ncratm.conf
```

```
{"Result":"Success"}
```

## 8.3 Parse

Request *Orkhestra* Central to upload the ORKSTRPR startup configuration source to the startup daemon. The daemon will parse the source and respond with an appropriate message as to the outcome of the parsing.

Command line options:

- --parse-start-up-config Request ORKSTRPR configuration to be uploaded to the startup daemon for parsing.
- --configuration-name=<name> Name of the configuration.

## Example:

Upload the startup configuration for NCRATM:

orkadmin \

```
--central-host=${CENTRAL_HOST} --central-port=${CENTRAL_PORT} \
--parse-start-up-config \
--configuration-name="NCRATM" \
```

### Example of a good response:

```
Parsing config for NCRATM: remote start process daemon(localhost:62200):
From Server jvubuntu: orkstrprd():
Parsed, startup group NCRATMNFT Description NCRATMNFT
```

#### Example of a parse error response:

```
Parsing config for NCRATM: remote start process daemon(localhost:62200):
orkstrpr_upload_config() Error: From Server jvubuntu: syntax error
    --> at line 30 column 6
```

# 9 Dashboards

All the actions is this section require credentials, see section 4 on page 5.

## 9.1 Add

Add a dashboard to a configuration.

Command line options:

- --add-dashboard Request add of a dashboard.
- --configuration-name=<name> Name of the configuration containing the dashboard.
- --dashboard-name=<name> Name of the dashboard.
- --dashboard-title=<title> Dashboard title.

## Example:

Add dashboard web\_dbcmd\_totals for configuration ACPNFT.

```
orkadmin \
    --central-host=${CENTRAL_HOST} --central-port=${CENTRAL_PORT}
    --central-admin-user=${ADMIN_USER} --central-admin-password=${ADMIN_PASSWORD}
    --add-dashboard
    --configuration-name="ACPNFT"
    --dashboard-name="web_dbcmd_totals"
    --dashboard-title="Totals"
```

#### Response:

{"Result":"Success"}

# 9.2 Delete

Delete a dashboard.

Command line options:

- --delete-dashboard Request deletion of a dashboard.
- --configuration-name=<name> Name of the configuration containing the dashboard.

• --dashboard-name=<name> Name of the dashboard.

## **Example:**

Delete dashboard web\_dbcmd\_totals from configuration ACPNFT.

orkadmin  $\setminus$ 

--central-host=\${CENTRAL\_HOST} --central-port=\${CENTRAL\_PORT}

--central-admin-user=\${ADMIN\_USER} --central-admin-password=\${ADMIN\_PASSWORD}

```
--delete-dashboard
```

- --configuration-name="ACPNFT"
- --dashboard-name="web\_dbcmd\_totals"

#### Response:

Submitted

## 9.3 Filtering

Add a filter to a specified dashboard of the specific Orkhestra configuration.

Command line options:

- --add-dashboard-filter Add an Orkhestra dashboard filter and save it.
- --configuration-name=<name> Name of the configuration containing the dashboard.
- --dashboard-name=<name> Name of the dashboard.
- --dashboard-filter-name=<name> Name of the dashboard filter to be saved.
- --dashboard-filter-cset=<file name> File name containing the filter specification.

## **Example:**

Save filter Colours22 for dashboard dbcmd\_ncratm from configuration NCRATM.

```
orkadmin \
```

```
--central-host=${CENTRAL_HOST} --central-port=${CENTRAL_PORT}
--central-admin-user=${ADMIN_USER} --central-admin-password=${ADMIN_PASSWORD}
--add-dashboard-filter\
--configuration-name=NCRATM
--dashboard-name=dbcmd_ncratm
--dashboard-filter-name=Colours22
--dashboard-filter-cset=/home/jan/tmp/A_NCRATM_Colours20.cset
```

#### Response:

Saved Filter Colours22 for dashboard dbcmd\_ncratm

# 10 Dashboard Source

All the actions in this section require credentials, see section 4 on page 5.

## 10.1 Upload

Upload the source for a dashboard.

Command line options:

- --upload-dashboard Request upload of a dashboard source.
- --configuration-name=<name> Name of the configuration containing the dashboard.
- --dashboard-name=<name> Name of the dashboard.
- --dashboard-source=<file name> File name containing the dashboard source.

## **Example:**

Upload the source for dashboard dbcmd\_ncratm for configuration NCRATM from "\${HOME}/CodeMagus/NCRATMNFT/testdata/orkhestra/dbcmd\_ncratm".

```
orkadmin \
    --central-host=${CENTRAL_HOST} --central-port=${CENTRAL_PORT}
    --central-admin-user=${ADMIN_USER} --central-admin-password=${ADMIN_PASSWORD}
    --upload-dashboard
    --configuration-name="NCRATM"
    --dashboard-name="dbcmd_ncratm"
    --dashboard-source="${HOME}/CodeMagus/NCRATMNFT/testdata/orkhestra/dbcmd_ncratm"
```

#### Response:

Success

# 10.2 Download

Download the source of a dashboard to stdout.

Command line options:

- --download-dashboard Request download of a dashboard source.
- --configuration-name=<name> Name of the configuration containing the dashboard.

• --dashboard-name=<name> Name of the dashboard.

## **Example:**

Download dashboard dbcmd\_ncratm source for configuration NCRATM to stdout.

orkadmin

--central-host=\${CENTRAL\_HOST} --central-port=\${CENTRAL\_PORT}

--central-admin-user=\${ADMIN\_USER} --central-admin-password=\${ADMIN\_PASSWORD}

```
--download-dashboard
```

```
--configuration-name="NCRATM"
```

```
--dashboard-name="dbcmd_ncratm"
```

2>/dev/null

# 11 Events

Events are logged to *Orkhestra* central from various sources. This include *Orkhestra*, *Orkhestra* control programs, *orkadmin* and *Orkhestra* central.

## 11.1 Log an event

Command line options:

- --log-event Log an event to *Orkhestra* central..
- --event-originator={orkadmin|<name>} Name of the event originator. If not specified, *orkadmin* will be used.
- --event-topic The event topic.
- --event-message=<message> The event Message.

## **Example:**

```
$ orkadmin --log-event
   --event-originator=me
   --event-topic=something
   --event-message="Bla Bla" 2>dev/null
```

Event logged

## 11.2 List events

Command line options:

- --list-events List events.
- --event-age={24 | <hours>} Event age filter specified in hours. The default, if not specified, is 24 hours.
- --event-originator-pattern={NULL|<sqlite like pattern> Optional event originator filter.
- --event-format-is-json

List response in json format versus comma delimited.

### **Example:**

Comma delimited formatted response:

```
$ orkadmin --list-events --event-originator-pattern='%ja%' 2>/dev/null
TimeStamp,Originator,OriginatorPid,OriginatorHost,OriginatorIPADDR,Severity,Topic,Message
2023-10-24 14:30:08,jan,0,,127.0.0.1,0,abc,BlaBla
2023-10-24 14:30:25,jan,0,,127.0.0.1,0,abc,BlaBla
2023-10-24 14:43:00,jan,0,,127.0.0.1,0,abc,BlaBla
2023-10-24 14:45:06,jan,0,,127.0.0.1,0,abc,BlaBla
```

#### json formatted response:

```
$ orkadmin --list-events --event-originator-pattern='%ja%' --event-format-is-json
  2>/dev/null|jq
  "Result": "Success",
  "Events": [
    {
      "TimeStamp": "2023-10-24 14:30:08",
      "Originator": "jan",
      "OriginatorPid": 0,
      "OriginatorHost": "",
      "OriginatorIPADDR": "127.0.0.1",
      "Severity": 0,
      "Topic": "abc",
      "Message": "BlaBla"
   },
    . . .
    {
     "TimeStamp": "2023-10-24 14:45:06",
      "Originator": "jan",
      "OriginatorPid": 0,
      "OriginatorHost": "",
      "OriginatorIPADDR": "127.0.0.1",
      "Severity": 0,
      "Topic": "abc"
      "Message": "BlaBla"
   }
 ]
}
```

# 12 Export

Export an *Orkhestra* Central configuration and create scripts to clone the configuration and the NFT module.

Command line options:

- --export Export a configuration.
- --configuration-name=<name> Name of the *Orkhestra* Central configuration to be exported.
- --export-to-conf=<new name> Name of the cloned Orkhestra Central configuration when importing the new configuration. This is also used as a base name for the configuration files and scripts along with --export-prefix.
- --export-prefix=<prefix>> Prefix to be used for exported script file names.
- --export-from-module=<NFT module> Name of the *Orkhestra* NFT (CVS) module.
- --export-to-module=<NFT module> Name of the cloned *Orkhestra* NFT (CVS) module.
- --export-from-start-group=<name> Name of the *Orkhestra* remote start process group.
- --export-to-start-group=<name> Name of the cloned *Orkhestra* remote start process group.

## Example:

Export Orkhestra Central configuration NCRATM to be cloned as NCRATM\_clone1.

```
orkadmin \
    --central-host=${CENTRAL_HOST} --central-port=${CENTRAL_PORT}
    --central-admin-user=${ADMIN_USER} --central-admin-password=${ADMIN_PASSWORD}
    --export
    --configuration-name=NCRATM --export-to-conf=NCRATM_clone1
    --export-from-module=NCRATMNFT --export-to-module=NCRATM_clone1NFT
    --export-from-start-group=NCRATMNFT --export-to-start-group=NCRATM_clone1NFT
    2>/dev/null
```

```
Configuration NCRATM:

Title "NCRATM bla"

Start Process:

Host "localhost;bruinkop"

Group "NCRATMNFT"

Name "orkhestra"

Configuration Yes

Dashboards:
```

```
dbcmd_ncratm
                            "Totals"
      Title
      Source size
                            32135
    Colours20
      Parent
                            dbcmd_ncratm
      Control set size
                           676
    Colours21
      Parent
                            dbcmd_ncratm
      Control set size
                           676
Creating Clone load script:
   /home/jan/tmp/A_NCRATM_clone1_load.s
Creating Clone duplicate script for NFT module:
    /home/jan/tmp/A_NCRATM_clone1_copy_nft_module.sh
Scripts and data files created:
-rw-r--r-- 1 jan users 676 Feb 2 09:42 /home/jan/tmp/A_NCRATM_clone1_Colours20.cset
-rw-r--r-- 1 jan users
                          676 Feb
                                    2 09:42 /home/jan/tmp/A_NCRATM_clone1_Colours21.cset
-rwxr-xr-x 1 jan users 263 Feb 2 09:42 /home/jan/tmp/A_NCRATM_clone1_copy_nft_module.sh
-rw-r--r-- 1 jan users 32135 Feb 2 09:42 /home/jan/tmp/A_NCRATM_clone1_dbcmd_ncratm.dboard
-rwxr-xr-x 1 jan users 1962 Feb 2 09:42 /home/jan/tmp/A_NCRATM_clone1_load.sh
-rw-r--r-- 1 jan users 1371 Feb 2 09:42 /home/jan/tmp/A_NCRATM_clone1_orkstrpr.conf
-rw-r--r- 1 jan users 179 Feb 2 09:42 /home/jan/tmp/A_NCRATM_clone1.sed
```

# A How To

## A.1 GenericDashBoard

This example shows the generation of a full and flat dashboard based on the state machine definition. This ensures that a dashboard with the default name of Generic is always available and correct.

For demonstration purposes the TermAppISONFT *NFT* is used in the following example.

#### A.1.1 Exporting the *State Machine* and the generic *DashBoard*

Run the script export\_state\_machine.sh to invoke *Orkhestra* to export the *State Machine*. The script defines the exported file prefix and command file that loads the machine to be exported. Once done *Orkhestra* will terminate.

#### A.1.2 export\_state\_machine.sh

Executes Orkhestra with the following options:

- --command=' "export\_state\_machine.cmd"' This file holds the *Orkhestra* commands to load the machine.
- --export\_machine=exported\_

Instructs orkhestra to export the *State Machine* and store it in files with the given prefix. The files are:

- machine exported\_machine\_trmapp.csv
- generic dashboard exported\_dashboard\_trmapp.cmd
- --background Run *Orkhestra* in the back ground.

#### $A.1.3 \texttt{ export\_state\_machine.cmd}$

Contains the Orkhestra commands to define the required State Machine Control Program, load the State Machine and shutdown Orkhestra.

## A.1.4 Running the Export

[orkhestra@load0 scripts]\$ ./export\_state\_machine.sh

•

#### A.1.5 Post export actions

Fix the group name in the *DashBoard*; At the export stage, the *State Machine* has not been started and *Orkhestra* has no knowledge of the group name, and so uses the *State Machine* name appended with '???' as the group name. In this instance the group name should just be trmapp, so the '???' portion is just removed.

#### A.1.6 export\_upload\_gendb.sh

#### Configure the generic DashBoard and uploads it:

```
ADMIN_USER=admin@codemagus.com
ADMIN_PASSWORD=FFCF098C0B5E11EE9C0A27C536683CB6
SOURCE=exported_dashboard_trmapp.cmd
CONF=TermAppISONFT
DBOARD=Generic
echo Add configuration ${CONF} dashboard ${DBOARD}
echo "*** Ignore the error if machine is defined ***"
orkadmin \
   --central-admin-user=${ADMIN_USER} --central-admin-password=${ADMIN_PASSWORD} \
   --add-dashboard \
   --configuration-name="${CONF}" \
  --dashboard-name="${DBOARD}" \
   --dashboard-title="${DBOARD}" \
   2>/dev/null
# NOTE the SM 'group' name must be fixed.
# As the group name is the same as the machine name, just remove the "???"
#
sed --in-place=".bak" "s/???//g" ${SOURCE}
echo Uploading ${CONF} dashboard ${DBOARD} from ${SOURCE}
orkadmin \
   --central-admin-user=${ADMIN_USER} --central-admin-password=${ADMIN_PASSWORD} \
   --upload-dashboard \
   --configuration-name="${CONF}" \
   --dashboard-name="${DBOARD}" \
   --dashboard-source="${SOURCE}" \
   2>/dev/null
```

#### A.1.7 Execution

```
[orkhestra@load0 scripts]$ ./export_upload_gendb.sh
Add configuration TermAppISONFT dashboard Generic
*** Ignore the error if machine is defined ***
Error: Configuration TermAppISONFT, dashboard Generic is defined!
Uploading TermAppISONFT dashboard Generic from exported_dashboard_trmapp.cmd
Success
```

## A.2 Standard filtered DashBoards

### A.2.1 Overview

Standard filtered *DashBoards* require a generic dashboard to have been configured, see section A.1 on page 30 for more information.

A script *orkadmin\_generic\_filter\_dashboards.sh* is provided to help generate a set of generic filter dashboards. A filter dashboard is different to the full and flat dashboard in that it may only show some information and possibly in a specific order. The location of this script is

/home/orkhestra/CodeMagus/OrkhestraCentral/testdata/dashboards.

This script generates a further script, named by the requester, to create three *filter* dashboards:

• 'OK'

Filter for good responses, sorted descending on  ${\tt Resp.EWMA}$ 

- 'Not OK' Filter for bad/deny responses, sorted descending on Resp.EWMA
- 'Slow Response' Filter for all responses, sorted descending on Resp. EWMA

In each of these scripts there is a placeholder for the field Regex that makes it obvious what needs to be changed to include the correct NFT responses for that dashboard.

## A.2.2 Synopsis

```
.../dashboards$ ./orkadmin_generic_filter_dashboards.sh -h
Usage: orkadmin_generic_filter_dashboards.sh [OPTION...]
    -h Show this help message
    -c <name> OrkhestralCentral configuration name
    -s <name> Create a filter set script with this name
```

## A.2.3 Example

Following is an example of how to create the three filter dashboards for the Generic dashboard. This HowTo uses the TermAppISONFT configuration.

#### Creating the user script

```
jan@bruinkop:~dashboards$ ./orkadmin_generic_filter_dashboards.sh
  -c TermAppISONFT -s ~/tmp/TermAppISONFT_gen_filters.sh
Configuration TermAppISONFT
Creating /home/jan/tmp/TermAppISONFT_gen_filters.sh
jan@bruinkop:~dashboards
```

The script generated is shown in section A.2.4 on page 35.

#### A.2.4 TermAppISONFT\_gen\_filters.sh

```
# Generated by orkadmin_generic_filter_dashboards.sh
# Mon 24 Jul 15:10:23 BST 2023
cd /home/jan/ecosystem/CodeMagus/OrkhestraCentral/testdata/dashboards
. ./orkadmin_setparms.sh -u ADMIN
CONF=TermAppISONFT
PARENT=Generic
PARENT_IX=$(orkadmin --list-dashboard-index --configuration-name=${CONF} --dashboard-name=${PARENT} 2>/dev
if [ "${PARENT_IX}" = "x" ]; then
   echo "Error Configuration ${CONF} dashboard ${PARENT} NOT defined"
   exit 16
fi
export USER
export CONF
export PARENT_IX
./orkadmin_login_check.sh
RC=$?
if [ ${RC} != "0" ];then
   echo Aborted
   exit 16
fi
./orkadmin_show.sh >/dev/null
RC=$?
if [ ${RC} != "0" ];then
   echo Aborted
   exit 16
fi
#
# Slow Response
#
# Note the filter 'Regex' is generic and needs to be changed to select
# the required metrics.
#
export FREOD=${REOD}
cat >${FREQD} <<EOF
{
 "Save": true,
 "Name": "Slow Response",
 "Control":{
   "Sort": [
    "Dir": "Dsc",
    "Field": "Resp.EWMA"
    }],
   "Filters": [
    "Type": "Match",
    "Field": "Metric.Name",
    "Regex": "*"
    }],
   "PrintColours": [
    "Value": "green",
    "When": "Resp.Interval<1000"
    },{
     "Value": "yellow",
     "When": "(Resp.Interval>=1000) and (Resp.Interval<1500)"
    },{
     "Value": "orange",
     "When": "(Resp.Interval>=1500) and (Resp.Interval<2000)"
```

```
},{
     "Value": "red",
     "When": "Resp.Interval>=2000"
    }]
EOF
./orkadmin_set.sh
#
# OK
#
# Note the filter 'Regex' is generic and needs to be changed to select
# the required metrics.
#
export FREQD=${REQD}
cat >${FREQD} <<EOF
{
 "Save": true,
 "Name": "OK",
 "Control":{
   "Sort": [
    "Dir": "Dsc",
    "Field": "Resp.EWMA"
    }],
   "Filters": [
    "Type": "Match",
"Field": "Metric.Name",
    "Regex": "*"
    }],
   "PrintColours": [
    {
    "Value": "green",
"When": "Resp.Interval<1000"
    },{
     "Value": "yellow",
     "When": "(Resp.Interval>=1000) and (Resp.Interval<1500)"
    },{
     "Value": "orange",
     "When": "(Resp.Interval>=1500) and (Resp.Interval<2000)"
    },{
     "Value": "red",
"When": "Resp.Interval>=2000"
    }]
} }
EOF
./orkadmin_set.sh
#
# Not OK
#
# Note the filter 'Regex' is generic and needs to be changed to select
# the required metrics.
#
export FREQD=${REQD}
cat >${FREQD} <<EOF
{
 "Save": true,
 "Name": "Not OK",
 "Control":{
   "Sort": [
    "Dir": "Dsc",
    "Field": "Resp.EWMA"
    }],
```

```
./orkadmin_set.sh
rm -f tmp/re*
```

# **B** Orkhestra Central SPA back end

The Orkhestra Central SPA server is orksrvrr and the database database server is orksrvr

## B.1 orksrvrr

Orkhestra Central SPA server.

## **B.1.1** Synopsis

```
jan@bruinkop: //software/orkcntrl$ orksrvrr --help
Code Magus Limited Orkhestra Central V3: build 2023-10-23-16.08.31
[orksrvrr] $Id: orkadmin.tex,v 1.18 2023/11/07 10:14:14 hayward Exp $
Copyright (c) 2009-2021 by Code Magus Limited. All rights reserved.
 [Contact: stephen@codemagus.com].
Usage: orksrvrr [OPTION...]
-p, --port={8888|<port>}
                                         http(s) rest API port
 -t, --ork-inactive-time=[90|<seconds>] Reset orkhestra circuit if idle time
                                         exceeds this
 -v, --verbose
                                         Verbose
Help options:
 -?, --help
                                         Show this help message
     --usage
                                          Display brief usage message
```

Where:

- -p, --port={8888|<port>} WEB SPA connection port. The default port is 8888.
- -t, --ork-inactive-time=[90|<seconds>]
   To prevent an Orkhestra connection circuit from going stale the circuit is reset after an inactive threshold. The default is 90 seconds.
- -v, --verbose When specified, *orksrvrr* operates in a verbose manner.

## B.2 orksrvr

Orkhestra Central database server.

### **B.2.1** Synopsis

```
jan@bruinkop: ~/software/orkcntrl$ orksrvr --help
Code Magus Limited Orkhestra Central V3: build 2023-10-20-13.43.53
[orksrvr] $Id: orkadmin.tex,v 1.18 2023/11/07 10:14:14 hayward Exp $
Copyright (c) 2009-2021 by Code Magus Limited. All rights reserved.
 [Contact: stephen@codemagus.com].
Usage: orksrvr [OPTION...]
-p, --port=[ORKHESTRA_CENTRAL_LOG|<port>] Event log lister
                                                    Event log listen port
-q, --query-port=[ORKHESTRA_CENTRAL_DUG|<port>] Event log listen j
Query listen port=
                                                 Script to email user credentials
-h, --register-script=<file name>
 -P, --rdaemon-port=<port>
                                                    remote start process daemon port
 -t, --ork-inactive-time=[90|<seconds>]
                                                    Reset orkhestra circuit if idle time exceeds this
 -s, --default-permissions=[1|<number>]
                                                    If user permissions set to zero
-v, --verbose
                                                    Verbose
Help options:
-?, --help
--usage
                                                     Show this help message
                                                     Display brief usage message
```

#### Where:

- -d, --database=<DBname> Sqlite database name.
- --port=[ORKHESTRA\_CENTRAL\_LOG|<port>] Event log listen port. *orkadmin* uses this connection for connecting to the database server.
- --query-port=[ORKHESTRA\_CENTRAL\_QUERY|<port>] Query listen port. This for a telnet connection to do database enquiries.
- --register-script=<file name> Script for sending the user credentials on user registration.
- --rdaemon-port=<port> CML attachments to processes daemon connection port, see **orkhestra\_attproc**: Orkhestra: Attachments to Processes Version 1[2].
- -t, --ork-inactive-time=[90|<seconds>]
   To prevent an Orkhestra connection circuit from going stale the circuit is reset after an inactive threshold. The default is 90 seconds.
- --default-permissions=[1|<number>] When a user logs in, the user permissions are set to the defined value for the user. If this value is zero, it will be set to this. The default value is 1.

• -v, --verbose When specified, *orksrvrr* operates in a verbose manner.

# C Bibliography

# References

- [1] orkhestra: Configuration and User Reference Version 1. CML Document CML00041-01, Code Magus Limited, June 2011. PDF.
- [2] **orkhestra\_attproc**: Orkhestra: Attachments to Processes Version 1. CML Document CML00117-00, Code Magus Limited, November 2018. PDF.